## 申请人职称申请书材料补充操作

(1)凡在 2022 年度疫情期间申报我区职称,接到"个人承诺书 附件替换"微信通知的申请人,其申请书附件是由《个人诚信承诺书》 代替的,请申请人务必在规定时间内登录新疆专业技术人员管理平台 (以下简称平台)补全附件,并按评审委员会要求做好遮盖工作。

(2)本次替换不涉及申请书最后一个栏目总的《个人承诺书》(材料真实性保证承诺书)。

(3)如果申请人接到微信替换通知,而本人申请书没有需要替换的附件(即:申请书附件齐全)或已完成替换工作,请忽略此消息, 也无需致电平台技术服务。

一、登录新疆专业技术人员管理平台,点击菜单我的申请书, 点击"个人承诺书附件替换"。

| 序<br>英型编号                                 | 湖島六帝                                                                            |                     |                                 |                                                             |                                         | 发送 发送 已<br>成功 次数              | an anatha                 |      |                        |
|-------------------------------------------|---------------------------------------------------------------------------------|---------------------|---------------------------------|-------------------------------------------------------------|-----------------------------------------|-------------------------------|---------------------------|------|------------------------|
| 1 7075473 职行管理系统相关<br>1 7075473 实、不清新、导致5 | \$ <u>一</u> 技                                                                   | 术人员: 请您在<br>单过的,相关责 | 2023年1月6日至1月15日<br>任及后員由本人承担。() | 1969、登班希望专业技术人员管理平台、通过申报时科研户,将把文申报4<br>[                    | 时科时本人上传的(个人城堡是语传)新学员的在证时科道<br>《二······》 | —— 补报,在证材料只能新道,不能影响,本人需来按要求及时 | 补疫在还材料、可见为数率审报:着国补强材料不真   | ± 1  | e 2023/1/6<br>19:32:48 |
| <b>C</b>                                  | Ŧs                                                                              |                     | 98293±31 W                      | 这晚后 特殊人才认道 接子 防塞第三年真正真臣                                     | 和人才认道 系统记录                              |                               | testsq2 v                 | 在地列第 | 邋出                     |
|                                           |                                                                                 |                     |                                 |                                                             |                                         |                               |                           |      |                        |
| 829 <b>4 8</b> -5                         | • 自2019年起期的任职规制师师实施、申请书记目和实化、社生编写的中述书不能提用、通常点面【取用中述书】或者【取制】社生的中语书1   1<br>取的中述书 |                     |                                 |                                                             |                                         |                               |                           |      |                        |
| 双金向(电和空电机)                                | •                                                                               | *#5#%               | KS5Q00823905 ₩@                 | : 2022 3548: [E15339]]#196]#8957938/9698.138990             |                                         |                               | 更改专业(资格)                  | 20   | (日間正48天                |
| 双立向(基层专用) ・                               | •                                                                               | 1                   | <u>, (11</u>                    | 日 (市) 最終期後後部()<br>単位名称: 米奈区人社局, 联系人: 米<br>YH6H00019319, 電道: | (平寨机构: AL)。                             | 状态 ♀: IF車印約通過到剩準備人]<br>查看條效意见 | 部除<br>检查地名德塞<br>个人派诺书附件署换 | 建模中的 | 4/播交                   |
| 继续政府报告                                    | •                                                                               |                     | #週人<br>审批范理 ●                   |                                                             | 已決次封料                                   | 果此が適負増、適準会は重!                 |                           |      |                        |

图 1

二、如果需要补充材料:请点击"个人承诺书附件替换"按钮,点击 "我确定要进行【个人承诺书附件替换】按钮"。

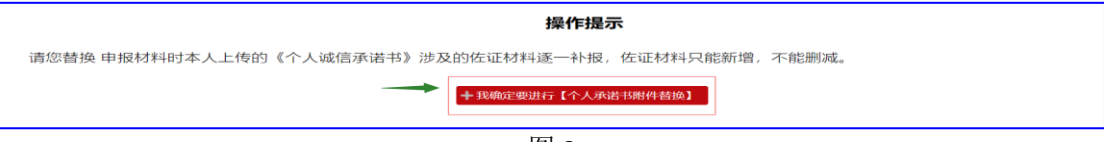

图 2

三、界面左侧是申请书的所有栏目,请对照栏目选择,例如:疫情期

间只上传了学历证书附件承诺书,未上传学历证书扫描件,就需要点选"学历学位情况"按钮,再点击右侧的"附件替换"按钮,在弹出的页面中点击"补报原附件(替换《个人诚信承诺书》)"按钮,选中电脑中的学历证书文件名,再点击"打开"按钮,即能上传成功,操作见图 4、图 5。

|                                                      |           |                                     |                                                                                                    | 个人承诺书附件情                                                                 | 皆换流程               |      |                  |        |                      |              |
|------------------------------------------------------|-----------|-------------------------------------|----------------------------------------------------------------------------------------------------|--------------------------------------------------------------------------|--------------------|------|------------------|--------|----------------------|--------------|
|                                                      |           |                                     |                                                                                                    | 1. [SPAN] ROTE 2. [JAMM] ROTE 3. W                                       | 2. 「「「」」、「」        |      |                  |        |                      |              |
|                                                      |           |                                     |                                                                                                    | 关闭 法探究成下                                                                 | -2                 |      |                  |        |                      |              |
| <ul> <li>请您替换 申报材料时本人」</li> </ul>                    | 上传的 (·    | 个人诚信承诺书》涉及的佐证材料逐一种报,<br>。           | 佐证材料只能新增,不能删减。                                                                                                    |                                                                          |                    |      |                  |        |                      |              |
| <ol> <li>基本信息</li> <li>2、原题信息</li> </ol>             | #41<br>#4 | 94<br>94                            | 服件名称                                                                                                    |                                                                          |                    | 制件类型 |                  |        | 上传时间                 | 8525         |
| 3、学历学位博亮                                             | 1         | FM1750538 OO要応20201127234641.jpg    |                                                                                                    | <b>建</b> 采春·                                                             | 00000000 (70000)   |      |                  |        | 2022/10/12 19:05:53  | Divis 10 He  |
| 4、工作回の<br>5. 专业技术资格                                  | 2         | FI67785410 3.ong                    |                                                                                                    | 展代导                                                                      | 9.(7)成業育(7) (正反丙素) |      |                  |        | 2022/11/15 19:46:12  | Proce Miles  |
| 6、专业技术人员职业资格                                         |           | F#7785442 3.000                     |                                                                                                    | <b>建</b> 运费:                                                             |                    |      |                  |        | 2022/11/15 19:46:19  | Divis 12 Ma  |
| <ol> <li>7、該組人员职业资格</li> <li>8、科研(实践)工作能力</li> </ol> | 4         | F#7785485 QQEM20201127234841.ong    |                                                                                                    | 5R.9-                                                                    | 9.辺城室宮辺 (正成馬車)     |      |                  |        | 2022/11/15 19:46:32  | Pris Mits    |
| 9、実践能力(经历)                                           |           | FIET785532 00001220201127234841.eve |                                                                                                    | 1100 B                                                                   |                    |      |                  |        | 2022/11/15 1946/45   | Price Street |
| 10、业绩成果<br>11、获奖情况                                   | 6         | F#3042624 QQ                        |                                                                                                    | <b>本</b> 冠—                                                              |                    |      |                  |        | 2022/10/23 10:26:10  | Includes     |
| 12、学习培训最历                                            |           |                                     |                                                                                                    |                                                                          |                    |      |                  |        |                      |              |
| <ol> <li>(2) 款用的知识产权</li> <li>(4) 兼保护性情况</li> </ol>  |           |                                     |                                                                                                    | 1-6.1                                                                    | 11.6               |      |                  |        | 每页                   | 豊示: 10条 ♥    |
| 15、波谟论文挪用                                            |           |                                     |                                                                                                    |                                                                          |                    |      |                  |        |                      |              |
| <ol> <li>16、继续款置</li> <li>17、(時)任现即期间考核情况</li> </ol> |           |                                     |                                                                                                    |                                                                          |                    |      |                  |        |                      |              |
| 18、任聪颖以来个人工作总结                                       |           |                                     |                                                                                                    |                                                                          |                    |      |                  |        |                      |              |
| <ol> <li>19、单位抽零原见</li> <li>20、个人承诺书</li> </ol>      |           |                                     |                                                                                                    |                                                                          |                    |      |                  |        |                      |              |
| 21. 30ALANYI453END0294                               |           |                                     |                                                                                                    |                                                                          |                    |      |                  |        |                      |              |
|                                                      | -         |                                     |                                                                                                    |                                                                          |                    |      |                  |        |                      |              |
|                                                      |           |                                     |                                                                                                    | 图 3                                                                      |                    |      |                  |        |                      |              |
|                                                      |           |                                     |                                                                                                    | <u></u> ч •                                                              |                    |      |                  |        |                      |              |
|                                                      |           |                                     |                                                                                                    |                                                                          |                    |      |                  |        | 路 (第) 並注             |              |
|                                                      |           |                                     |                                                                                                    | 举工作起因此人员。这位参加"领景里"做村等高层最多工作工年                                            |                    |      |                  |        | 1, 3.prg             |              |
|                                                      |           |                                     | (3)<br>(4)                                                                                                    | 学校发展说,可且放在光时一张和林。<br>对这么规定、所且作能,常长排拼的身体人员,张哲<br>二年人是我会能行就定3(人行用个算)(考),《花 |                    |      |                  |        | \$ (第) 至位            |              |
|                                                      |           |                                     | 中学生常常10年2、11月前中島田寺,正式市市島田寺,正式市営工学園田<br>4、21年内学校委員会第10年2年<br>1月前日子寺委員会第10年2月<br>1月前日子寺委員会第10年3月1日<br>1月前日子寺委員会第11日日の11日<br>1月前日子寺委員会第11日年1日の11日日 |                                                                          |                    |      |                  |        | 2. 1613111001-5,     | 19           |
|                                                      |           |                                     |                                                                                                    |                                                                          |                    |      |                  |        | 単 (第) 空辺             |              |
|                                                      |           |                                     |                                                                                                    |                                                                          |                    |      |                  |        | 2. 000011001101      | 2. Mont prog |
|                                                      |           |                                     |                                                                                                    |                                                                          |                    |      |                  | /      |                      |              |
|                                                      |           |                                     | 8.01                                                                                                    | 100                                                                      |                    |      |                  |        |                      |              |
|                                                      |           |                                     |                                                                                                    |                                                                          |                    |      |                  |        |                      |              |
|                                                      |           |                                     |                                                                                                    |                                                                          |                    |      |                  |        |                      |              |
| <ul> <li></li> </ul>                                 |           |                                     |                                                                                                    |                                                                          |                    |      |                  |        |                      |              |
|                                                      |           |                                     |                                                                                                    | -1-                                                                      |                    |      |                  |        |                      |              |
| HERRICH (III) (-), HERRICH)                          |           |                                     |                                                                                                    |                                                                          |                    |      |                  |        |                      |              |
| <b>爆</b> 号                                           | 编号        | 848                                 | 制件类型                                                                                                    | 美型内存号                                                                    |                    | 制件名称 | 于他们的             |        |                      |              |
|                                                      |           |                                     |                                                                                                    | 法有政策                                                                     |                    |      |                  |        |                      |              |
|                                                      |           |                                     |                                                                                                    | 图 4                                                                      |                    |      |                  |        |                      |              |
|                                                      |           |                                     |                                                                                                    |                                                                          |                    |      |                  |        | 1.92                 |              |
|                                                      |           |                                     |                                                                                                    | CONTRACTOR                                                               |                    |      |                  | 1.10   | *                    |              |
|                                                      |           |                                     | 建筑建立中市市市<br>(主义时代表                                                                                                    | 治水、气素俗水花的一些果构。<br>我们、英语分别、素料像新研养得入品、服用                                   |                    |      |                  | 4.0    | 1.112                |              |
|                                                      |           |                                     | (現在中国二部人共和告告(現代))人共和年期(日本)、二年<br>前中告告書的(現代)人人民和年期(日本)正明氏者(正)<br>年、二年年代)年春年前(王朝君)(王)<br>、 (現明)(現<br>(現在)年年(王)年代)(昭二四)(25)                        |                                                                          |                    |      |                  | 3. 198 | titrridi-Kang        |              |
|                                                      |           |                                     |                                                                                                    |                                                                          |                    |      |                  |        | 9) 12/E              |              |
| /                                                    |           |                                     | *112#27<br>*1127#2                                                                                                    | RR203, Included<br>844.8 Amorthes. 2000                                  |                    |      |                  | L 00   | Err30301127234841.pm |              |
|                                                      |           |                                     |                                                                                                    |                                                                          |                    |      |                  | /      |                      |              |
|                                                      |           |                                     |                                                                                                    | income light -                                                           |                    |      |                  |        |                      |              |
|                                                      |           |                                     |                                                                                                    |                                                                          |                    |      |                  |        |                      |              |
|                                                      |           |                                     |                                                                                                    |                                                                          |                    |      |                  |        |                      |              |
|                                                      |           |                                     |                                                                                                    |                                                                          |                    |      |                  |        |                      |              |
|                                                      |           |                                     |                                                                                                    | -0                                                                       |                    |      |                  |        |                      |              |
| Instantia (+Assezzio)                                |           |                                     |                                                                                                    |                                                                          |                    |      |                  |        |                      |              |
| 92 99                                                | -         |                                     | BEAS                                                                                                    | PEAGA                                                                    |                    | -    | 74400            |        |                      |              |
| Testa<br>(* a                                        | - 0       | -                                   |                                                                                                    |                                                                          |                    |      |                  |        |                      |              |
| + K/72779010                                         |           | 511 MC #                            |                                                                                                    | D                                                                        | Algentitipg        |      | 2020/1/711225-10 | 10 MB  |                      |              |
|                                                      |           | 1                                   |                                                                                                    |                                                                          |                    |      |                  |        |                      |              |
| 17                                                   |           |                                     |                                                                                                    |                                                                          |                    |      |                  |        |                      |              |

四、承诺书附件全部上传完毕后,一定认真检查,确定无误后,再点击"选择完成下一步"按钮,操作见图6。

|                                                     |                        | 个人承                  | 诺书附件替换流程                            |                             |
|-----------------------------------------------------|------------------------|----------------------|-------------------------------------|-----------------------------|
|                                                     |                        | 1、【營換】附件2、<br>●<br>关 | 【掩盖】附件3、确认无误提交<br>闭 选择完成下一步         |                             |
|                                                     |                        |                      | 图 6                                 |                             |
|                                                     |                        | 个                    | 人承诺书附件替换流程                          |                             |
|                                                     |                        | 1. [SRB]             | Refer 2. (From ) Refer 2. WALLEVIER |                             |
| ·请您进行附件掩盖操作                                         |                        |                      | 2-3 3-3                             |                             |
| 1. 基本信息:2                                           | 学历学位情况:1               |                      |                                     |                             |
| 2、学历学位情况:1<br>3、实践能力 (经历):1                         | 除号 编号                  | 附件名称                 | 動件类型                                | 上桥封间 祝志                     |
|                                                     | 1 FJ72779010 截任本科1.jog |                      | 第 (第) 形住                            | 2023/1/7 13:25:18 室委開題 時代室室 |
|                                                     |                        |                      | 图 7                                 |                             |
| presentation and and and and and and and and and an | · 山北 证 书               | 1                    |                                     | 正一部上一部 (7                   |

图 8

五、对所有上传的补充附件执行完遮盖操作后,检查无误,再点击"下 一步"按钮;到"确认无误我要提交"环节,再次检查无误后,再点 击"确认"按钮,补充材料即成功提交到评审委员会。

| 个人承诺书附件替换流程              | 个人承诺书附件基本流程              | 指支到的信息<br>×           |  |  |
|--------------------------|--------------------------|-----------------------|--|--|
|                          |                          | • 译面机地和面              |  |  |
| 1、【曹操】附件2、【掩盖】附件3、确认无误提交 | 1、【曹操】附件2、【掩盖】附件3、确认无误提交 | Ê C                   |  |  |
| 上一步下一步                   |                          | 駅風入: ユ 54  駅風电話: ( 16 |  |  |
| /                        | 上一步 确认无关我要提交 提交以后,将无法再修改 | 論认 取用                 |  |  |

注意:提交到评审委员会的补允材料需要由评审委员会和评审专家共同审核、复核完成,此过程时间较长,请耐心等待平台微信通知。